### 消息中心

### 常见问题

文档版本02发布日期2023-06-09

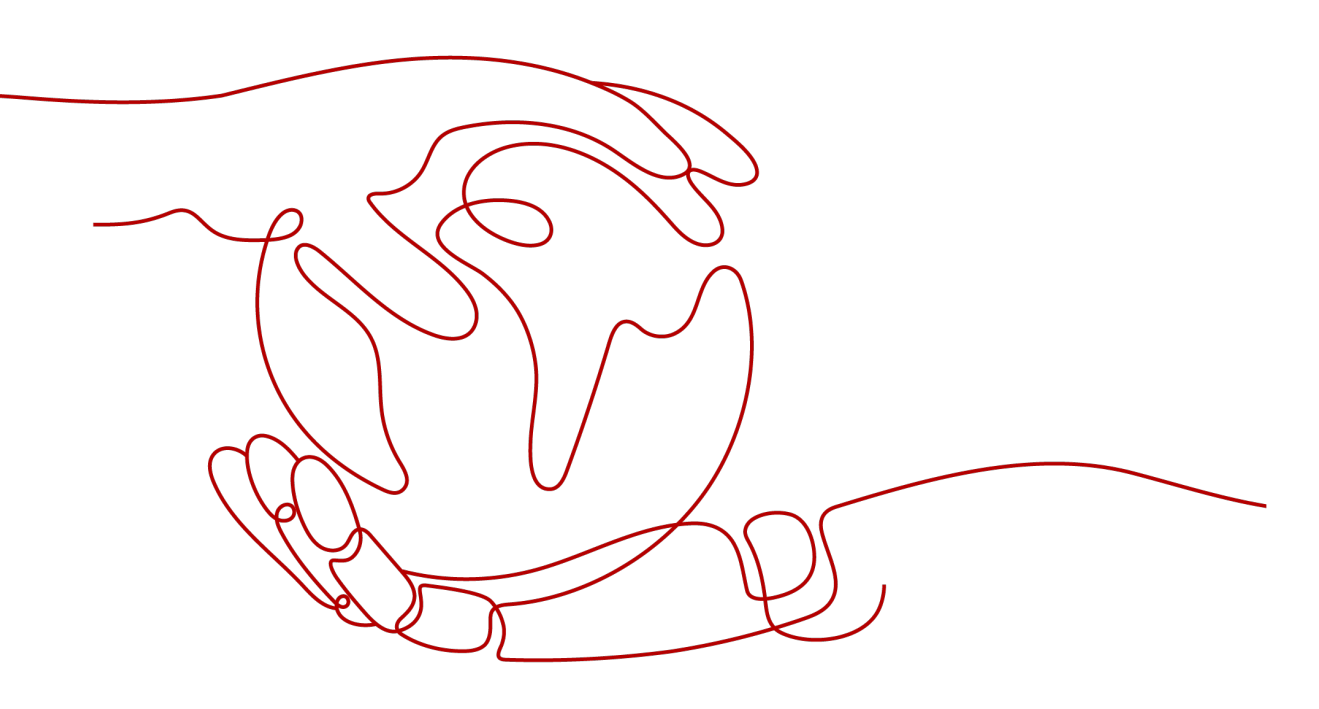

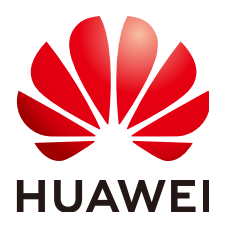

#### 版权所有 © 华为技术有限公司 2023。保留一切权利。

非经本公司书面许可,任何单位和个人不得擅自摘抄、复制本文档内容的部分或全部,并不得以任何形式传播。

#### 商标声明

#### 注意

您购买的产品、服务或特性等应受华为公司商业合同和条款的约束,本文档中描述的全部或部分产品、服务或 特性可能不在您的购买或使用范围之内。除非合同另有约定,华为公司对本文档内容不做任何明示或暗示的声 明或保证。

由于产品版本升级或其他原因,本文档内容会不定期进行更新。除非另有约定,本文档仅作为使用指导,本文 档中的所有陈述、信息和建议不构成任何明示或暗示的担保。

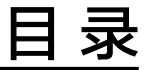

| 1 如何设置"消息接收管理"?   | 1 |
|-------------------|---|
| 2 每类消息可以添加多少个接收人? | 6 |
| 3 如何取消消息接收?       | 7 |

## 如何设置"消息接收管理"?

华为云目前已经支持短信、邮件、站内信、企业微信机器人、钉钉机器人、飞书机器 人等多种消息通知渠道,您可以参考以下内容,根据需要自行设置。

#### 一、通过"接收人管理"功能,配置消息接收人并订阅消息

步骤1 登录<mark>控制台</mark>。

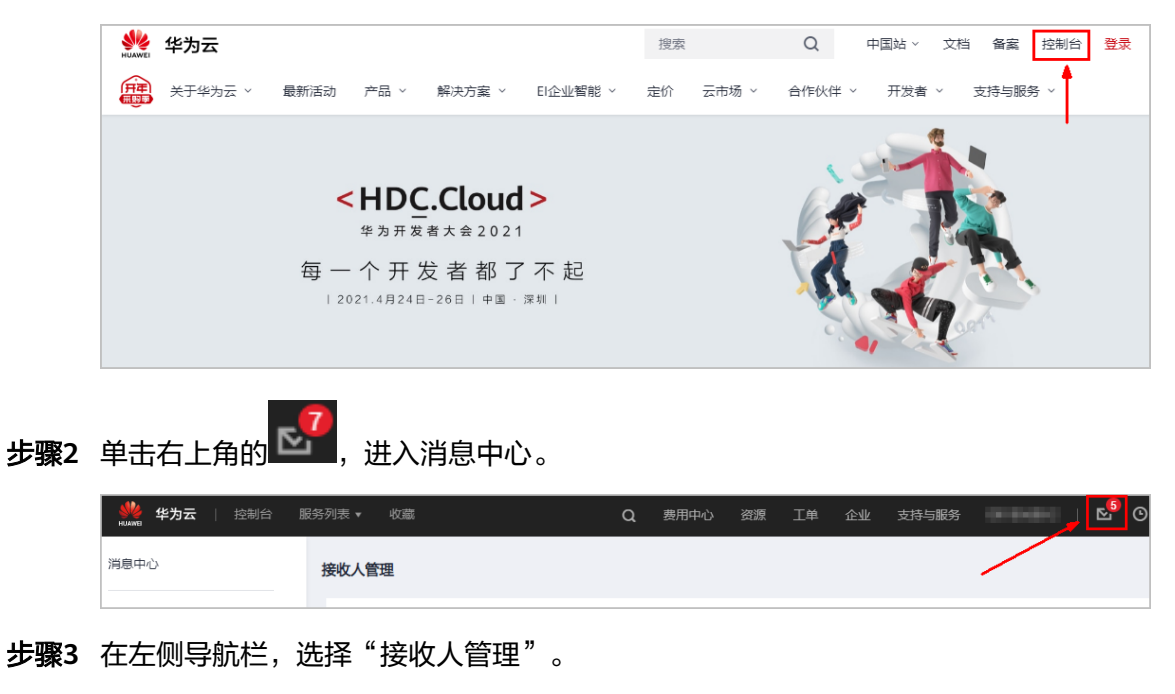

步骤4 在手机邮箱界面中,点击"新增接收人"。

| HUAWEI | 华为云   控制台       |   |       |         |     |          |                 |  |
|--------|-----------------|---|-------|---------|-----|----------|-----------------|--|
| ≡      | 消息中心            |   | 接收人管理 |         |     |          |                 |  |
| ß      | 站内消息            | • | 手机邮箱  | 企业微信机器人 | 钉钉机 | 器人       | 飞书机器人           |  |
| M      | 消息接收配直<br>接收人管理 |   | 新增接收人 |         |     |          |                 |  |
| _      |                 |   | 接收人姓名 |         |     | 邮箱       |                 |  |
| 0      |                 |   |       |         |     | zha***** | **g5@huawei.com |  |

**步骤5** 输入接收人的姓名、邮箱、手机号,三个必填项,单击"确定",完成新增接收人操作。

| 新增接收人      |                                          |           |         | ×  |  |  |  |  |
|------------|------------------------------------------|-----------|---------|----|--|--|--|--|
| 新增接收人后,系统  | 新增接收人后,系统将自动发送验证信息到所填手机号和邮箱,通过验证后方可接收消息。 |           |         |    |  |  |  |  |
| 添加接收人 单次最多 | 添加接收人 单次最多创建10个接收人                       |           |         |    |  |  |  |  |
| 接收人姓名      | 邮箱                                       | 手机        | 备注      | 操作 |  |  |  |  |
| 清緬入接收人姓名   | 邮箱                                       | ◆86(中国大 ▼ | 请输入备注信息 |    |  |  |  |  |

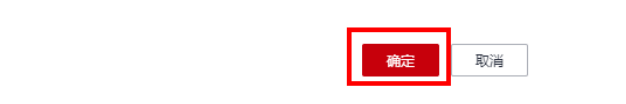

#### 🛄 说明

为了保证新增接收人的联系方式准确,需要接收人通过邮件/短信完成验证后才能添加成功。

#### 步骤6 配置接收人的订阅消息。

 在"接收人管理"页面,在手机邮箱页签,单击指定接收人操作列的"订阅管 理"。

| 接收人間理                             |                   |                     |    |                               |                             |  |  |  |
|-----------------------------------|-------------------|---------------------|----|-------------------------------|-----------------------------|--|--|--|
| 手机邮箱 企业投销机器人                      | 打打机器人 飞出机器人       |                     |    |                               |                             |  |  |  |
| 新国新作人                             |                   |                     |    |                               | det/estate Q C              |  |  |  |
| 接收人姓名                             | 4510              | FA                  | 修注 | 0.000374                      | 操作                          |  |  |  |
| 际号数第人                             | 786***55@qq.com O | +86131****5476      |    | 2018/10/27 21:38:19 GMT+08:00 | 订购管理 修改 副除                  |  |  |  |
| ertyiui                           | 78**6@qq.com 0    | +86187****7412 0    |    | 2022/09/06 14:42:33 GMT+08:00 | 17/01/07/00   19/02   19/04 |  |  |  |
| 017973979794401997979974401997999 | 好啊你               | +86187****3256 0    |    | 2022/09/06 14:41:14 GMT+08:00 | 1779/1878 High Black        |  |  |  |
| 01279737979797979                 | 75**969qq.com 0   | +861878745 <b>0</b> |    | 2022/09/06 14:40:41 GMT+08:00 | 17761878 Heat Blie          |  |  |  |
| 004                               | 764Biqq.com ()    | +861870420 😶        |    | 2022/09/06 14:39:19 GMT+08:00 | STREET HAR BEE              |  |  |  |
|                                   | 74171@qq.com 🔒    | +861870428 •        |    | 2022/09/06 14:38:41 GMT+08:00 | STREET, Max Letter          |  |  |  |
|                                   |                   |                     |    |                               |                             |  |  |  |

2. 勾选接收人需要订阅的消息类型,单击"确定",完成订阅配置。

| 订阅管理                       |                               |       |  |  |  |  |  |
|----------------------------|-------------------------------|-------|--|--|--|--|--|
| 自定义订阅 复制现有订阅模式             |                               |       |  |  |  |  |  |
| 消息类型                       | 接收方式                          | 消息接收人 |  |  |  |  |  |
| <ul> <li>V 财务消息</li> </ul> | 邮件,短信                         |       |  |  |  |  |  |
| ✓ □ 产品消息 ①                 | 邮件,短信                         |       |  |  |  |  |  |
| → ○ 安全消息                   | 邮件,短信                         |       |  |  |  |  |  |
| ✓ □ 运维消息                   | 邮件,短信                         |       |  |  |  |  |  |
|                            | br/ł+ 5日/송                    |       |  |  |  |  |  |
|                            | <ol> <li>(2) 備定 取消</li> </ol> |       |  |  |  |  |  |

----结束

#### 二、通过"消息接收配置"功能,配置消息接收人并订阅消息

步骤1 登录<mark>控制台</mark>。

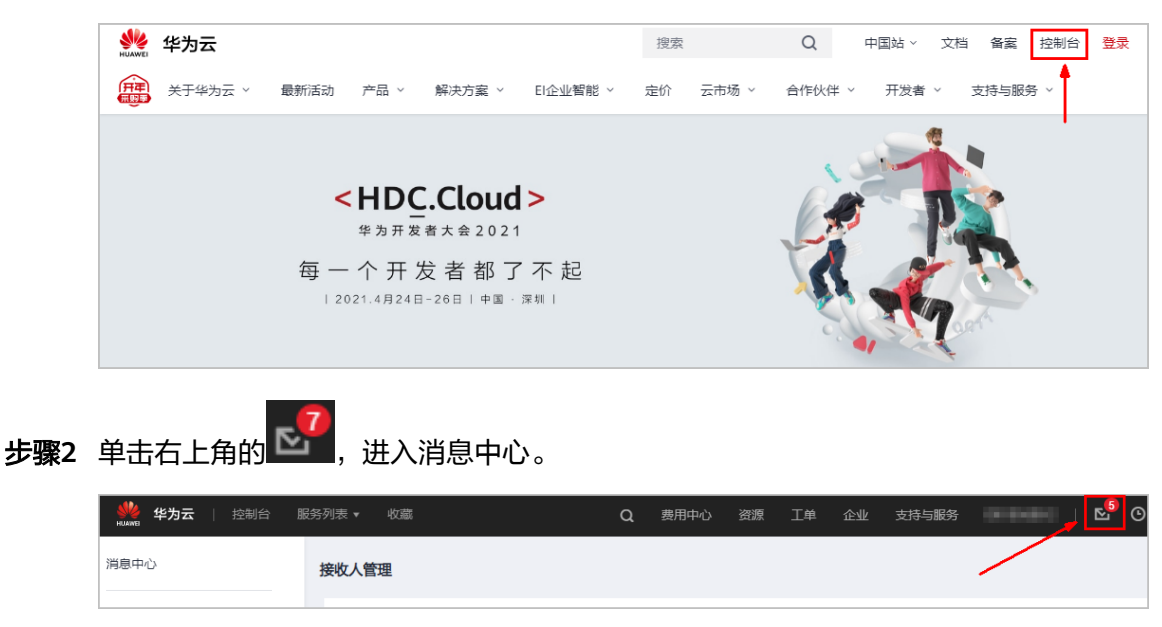

步骤3 在左侧导航栏,进入"消息接收配置"。

| HUARWER | 华为云 拉制台   |            |    |    |     |              |
|---------|-----------|------------|----|----|-----|--------------|
| Ξ       | 消息中心      | 消息接收配置     |    |    |     |              |
| £       | 站内消息 ▼    | 添加接收人稼除接收人 |    |    |     |              |
| .001    | 接的人管理     | 消息类型       | 邮箱 | 短信 | 站内信 | 群聊机器人        |
| 6       | 1800 CEAL | 🗌 🖻 财务满息   |    |    |     |              |
| 0       |           | 账户余额预警 0   |    |    |     | <b>~</b>     |
| )       |           | 账户变动通知 🛛   |    |    |     | $\checkmark$ |
| ©<br>^  |           | ● 伙伴预算提醒 ● |    |    |     | <b>~</b>     |

#### 步骤4 配置消息接收方式。

勾选或取消勾选某个消息类型的邮箱、短信、站内信、群聊机器人(包含:企业微信、钉钉、飞书),修改该类型消息的接收方式。

| 消息接收配置      |    |    |     |       |  |  |  |  |
|-------------|----|----|-----|-------|--|--|--|--|
| 添加度收入 移發接收人 |    |    |     |       |  |  |  |  |
| 消息类型        | 邮箱 | 短信 | 站内信 | 群聊机器人 |  |  |  |  |
| □ □ 财务消息    |    |    | •   |       |  |  |  |  |
| □ 账户余额预替 🕕  |    |    |     |       |  |  |  |  |
| ∭ 账户变动通知 🖲  |    |    |     |       |  |  |  |  |
| ● 伙伴预算提醒 ●  |    |    |     |       |  |  |  |  |
| □ 账单出账通知 0  |    |    |     |       |  |  |  |  |
| □ 发票信息通知 🛈  |    |    |     |       |  |  |  |  |
| 成本管理通知      |    |    |     |       |  |  |  |  |

#### 步骤5 添加接收人。

- 1. 勾选一种或多种消息类型,单击页面上方的"添加接收人"。
- 2. 勾选需要添加的接收人,单击"确定"。

| 滸<br>② | き接收配置             |      | 添加接收。          | L.                                         |                               |                  |      | × | -            |     |
|--------|-------------------|------|----------------|--------------------------------------------|-------------------------------|------------------|------|---|--------------|-----|
| L      | ▲近田校人 林陽田女人       | AFRI | <b>0</b> #1223 | ① 新灌除众人后、系统将自动发送给证值自到所填手机与机能输、通过验证病方可按交流思。 |                               |                  |      | × | 41.031       | 要收人 |
|        | 🔽 😑 财务 前意         |      | 消息接收人          | <b>手机相称 企业</b>                             | 微信机器人 机制机器人                   | 飞书机器人            |      |   |              |     |
|        | ※产余额预整 0          |      | Ī              | 源加援收人                                      | 1.勿读辞伤!                       |                  |      |   |              |     |
| 0      | ₩件变动通知 0          |      |                | □ 接收人姓名                                    | 可以添加接收人。                      | 手机               | 督注   |   |              |     |
| Ĩ      | ☑ 伙伴预算提醒 0        |      | 0              | □ 账号联系人                                    | 786***55@qq.com 9             | +86131****5476   |      |   |              |     |
|        | ☑ 账单出账通知 ◎        |      |                | 🗌 ertylul                                  | 78**6@qq.com 🤒                | +86187****7412 😐 |      |   |              |     |
|        | ▶ 发展信息通知 0        |      |                |                                            | ₹ 78**5@qq.com <mark>●</mark> | +86187****3256 🤒 |      |   |              |     |
|        | ☑ 成本管理通知 ◎        |      |                | 019191919191919191                         | 75**9⊜qq.com                  | +86187****8745 🤒 |      |   |              |     |
|        | #A%R              |      |                | ttt4                                       | 76***4@qq.com 🤒               | +86187****0420 🤒 |      |   |              |     |
|        | ○ 产品创建开通通知 0      |      |                |                                            | 741****71@qq.com 🤒            | +86187****0428 🤒 |      |   | 按于好好啊,ertyiu |     |
|        | 产品已释放通知 0         |      |                |                                            |                               |                  |      |   |              |     |
|        | ○ 伙伴子審户订单到明遭如 0   |      |                |                                            |                               |                  |      |   |              |     |
|        | ○ 伙伴子客户订单支付申请通知 0 |      |                |                                            |                               | 局間               |      |   |              |     |
|        | /*品印候到期通知 0       |      |                |                                            |                               | 账                | 与联系人 |   |              |     |
|        | 产品即将释放通知(欠霸) 0    |      |                |                                            |                               | 账                | 导联系人 |   |              |     |
|        | 产品目动续募成功通知 ①      |      |                |                                            |                               | 9 <del>1</del>   | 人源税券 |   |              |     |
|        | ◎ 产品新功能上绘通知 0     |      |                |                                            |                               | 账                | 导联系人 |   |              |     |

#### 门 说明

若添加了新的接收人,为了保证新接收人的联系方式准确,需要接收人通过邮件/短信完成验证 后才能添加成功。

----结束

## 2 每类消息可以添加多少个接收人?

每类消息最多可以添加100个接收人。

# 3 如何取消消息接收?

以下三种方法可以取消消息接收:

方法一:在"消息接收配置"界面,移除接收人。

🛄 说明

每个消息分类下至少要保留一个接收人。

方法二:在"消息接收配置"界面,取消勾选消息类型的消息发送方式(默认开启邮箱、短信、站内信)。

🛄 说明

账户余额预警和账户变动通知无法取消勾选消息发送方式。

方法三:在"接收人管理"界面,单击"订阅管理",取消接收人订阅的消息类型。